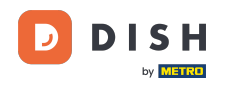

i

Ahora se encuentra en el Panel de Administración, en la sección Menú. Aquí puede crear y editar menús existentes.

| DISH RESERVATION          |                                                                                                    |                                                                             |                                             |                                                                                                    | HD*Tutorial         | ৰাদ<br>প্ৰাদ |         |
|---------------------------|----------------------------------------------------------------------------------------------------|-----------------------------------------------------------------------------|---------------------------------------------|----------------------------------------------------------------------------------------------------|---------------------|--------------|---------|
| Reservations              | Did you know that a menu is the bigg<br>selecting a restaurant. When you crea<br>shared with your guests when they m | est driver for attracting<br>te your menu, you will b<br>ake a reservation. | diners to a restaur<br>e able to display if | ant? Most restaurant visitors said that the menu influenced their decision of<br>on your website similar to the reservation and feedback widgets. It will also be |                     |              |         |
| 🆞 Menu                    | Would you like to create another me                                                                                  | enu? Get started here.                                                      |                                             | ADD                                                                                                    |                     |              |         |
| 🛎 Guests                  |                                                                                                    |                                                                             |                                             |                                                                                                    |                     |              |         |
| Feedback                  | FIXED MENU                                                                                                    |                                                                             |                                             |                                                                                                    |                     |              |         |
| 🗠 Reports                 | Business Lunch                                                                                                    |                                                                             |                                             |                                                                                                    |                     |              |         |
| 🌣 Settings 🗸              | Medium                                                                                                    |                                                                             |                                             |                                                                                                    |                     |              |         |
| ⑦ Help                    | Salad 🔁 😤 🖉                                                                                                    | 1                                                                           | €10.80                                      |                                                                                                    |                     |              |         |
|                           | Big<br>Spaghetti Bolognese<br>Salad<br>登 グ<br>This menu is currently active                                          | 2<br>2                                                                      | €16.90<br>€9.80                             |                                                                                                    |                     |              |         |
| Too many guests in house? |                                                                                                    |                                                                             |                                             |                                                                                                    |                     |              |         |
| Pause online reservations | Designed by Hospitality Digital GmbH. All rights                                                                     | reserved.                                                                   |                                             | FAQ                                                                                                    | Terms of use   Impr | int   Data P | Privacy |

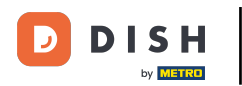

### • Haga clic en Agregar para agregar un nuevo menú.

| <b>DISH</b> RESERVATION                                |                                                                                                    |                                                                            |                                     |                                                                                                    | HD*Tutorial         | মুদ<br>মুদ   |                     |
|--------------------------------------------------------|----------------------------------------------------------------------------------------------------|----------------------------------------------------------------------------|-------------------------------------|----------------------------------------------------------------------------------------------------|---------------------|--------------|---------------------|
| Reservations                                           | Did you know that a menu is the bigges<br>selecting a restaurant. When you create<br>shared with your guests when they mal | st driver for attracting di<br>your menu, you will be<br>ke a reservation. | ners to a restau<br>able to display | ant? Most restaurant visitors said that the menu influenced their decision of<br>t on your website similar to the reservation and feedback widgets. It will also be |                     |              |                     |
| 🎢 Menu<br>🛎 Guests                                     | Would you like to create another mer                                                                                       | u? Get started here.                                                       |                                     |                                                                                                    |                     |              |                     |
| Feedback                                               | FIXED MENU                                                                                                    |                                                                            |                                     |                                                                                                    |                     |              |                     |
| I≃ Reports                                             | Business Lunch                                                                                                    |                                                                            |                                     |                                                                                                    |                     |              |                     |
| ♥ Settings ♥<br>⑦ Help                                 | Medium<br>Spaghetti Bolognese 👔                                                                                            | 1                                                                          | €10.80                              |                                                                                                    |                     |              |                     |
|                                                        | Salad 😈 🍝 🔊<br>Big<br>Spaghetti Bolognese 🗊<br>Salad 🗊 원양 🖉                                                                | 2                                                                          | €3.20<br>€9.80                      |                                                                                                    |                     |              |                     |
|                                                        | This menu is currently active                                                                                              |                                                                            |                                     |                                                                                                    |                     |              |                     |
|                                                        |                                                                                                    |                                                                            |                                     |                                                                                                    |                     |              |                     |
| Too many guests in house?<br>Pause online reservations | Designed by Hospitality Digital GmbH. All rights re                                                                        | served.                                                                    |                                     | FAQ                                                                                                    | Terms of use   Impr | int   Data P | <sup>v</sup> rivacy |

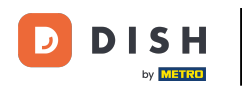

### Haga clic en Menú diario para agregarlo, seleccione los días en que se aplica el menú.

| <b>DISH</b> RESERVATION   |                                                                                                    | HD*Tutorial          | <u> </u>    |         |
|---------------------------|----------------------------------------------------------------------------------------------------|----------------------|-------------|---------|
| E Reservations            | Step 1: Choose Menu Type<br>Does your menu change often? You could decide to have a permanent menu, a daily menu or a limited time menu. The choice is all yours!                                                                                                    |                      |             |         |
| 🛎 Guests                  | Fixed Menu Daily Menu Menu Time Menu Special Menu                                                                                                    |                      |             |         |
|                           | Your menu is fixed for now and is not changing daily. You have a different menu depending on the day of the week. You have a different menu for breakfast, lunch, and dinner. You have a special / season menu for a limited time period.                                                                                                    |                      |             |         |
| 🗠 Reports                 | Mon, Tue, Wed, Thu, Fri 🔹 Select time 👻 Wed, 25/03/2020 - Wed, 25/C                                                                                                    |                      |             |         |
| ⑦ Help                    | Give it a title: Daily Menu                                                                                                    |                      |             |         |
|                           | Step 2: Define categories         Does your menu have different categories like Appetizers, Soft drinks, Cocktails, Main Course? If yes, list them below.         Image: Comparison of the second second secon |                      |             |         |
| Too many guests in house? | Designed by Hospitality Digital GmbH. All rights reserved.                                                                                                    | Terms of use   Impri | nt   Data P | Privacy |

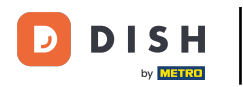

# • Y luego escribe el título del nuevo menú.

| <b>DISH</b> RESERVATION                                |                                                                  |                                                          |                                                                |                                                                |     | HD*Tutorial         | 기년<br>기년     | •      |
|--------------------------------------------------------|------------------------------------------------------------------|----------------------------------------------------------|----------------------------------------------------------------|----------------------------------------------------------------|-----|---------------------|--------------|--------|
| E Reservations                                         | Step 1: Choose Menu Type<br>Does your menu change often? You cou | ld decide to have a permanent menu, a                    | i daily menu or a limited time menu. The                       | choice is all yours!                                           |     |                     |              |        |
| 🐣 Guests                                               | Fixed Menu                                                       | Daily Menu                                               | Time Menu                                                      | Special Menu                                                   |     |                     |              |        |
| eedback                                                | Your menu is fixed for now and is not changing daily.            | You have a different menu<br>depending on the day of the | You have a different menu for<br>breakfast, lunch, and dinner. | You have a special / season<br>menu for a limited time period. |     |                     |              |        |
| 🗠 Reports                                              |                                                                  | week.                                                    |                                                                |                                                                |     |                     |              |        |
| 🌣 Settings 👻                                           |                                                                  | Mon, Tue, Wed, Thu, Fri 🛛 🕶                              | Select time 👻                                                  | Wed, 25/03/2020 - Wed, 25/C                                    |     |                     |              |        |
| ⑦ Help                                                 |                                                                  |                                                          |                                                                |                                                                |     |                     |              |        |
|                                                        | Give it a title: Daily Menu                                      |                                                          |                                                                |                                                                |     |                     |              |        |
|                                                        | Step 2: Define categories                                        |                                                          | Main Course? Many list there had our                           |                                                                |     |                     |              |        |
|                                                        | Does your menu have different categori                           | es like Appetizers, sont drinks, Cocktalis,              | Main Course? If yes, list them below.                          |                                                                |     |                     |              |        |
|                                                        |                                                                  |                                                          |                                                                |                                                                |     |                     |              |        |
|                                                        | Would you like to add more categories?                           |                                                          |                                                                | ADD                                                            |     |                     |              |        |
|                                                        | My Menu doesn't have categories!                                 |                                                          |                                                                |                                                                |     |                     |              |        |
|                                                        |                                                                  |                                                          |                                                                |                                                                |     |                     |              |        |
|                                                        |                                                                  |                                                          |                                                                |                                                                |     |                     |              |        |
|                                                        |                                                                  |                                                          |                                                                |                                                                |     |                     |              |        |
| Too many guests in house?<br>Pause online reservations | Designed by Hospitality Digital GmbH. All rights reser           | ved.                                                     |                                                                |                                                                | FAQ | Terms of use   Impr | nt   Data Pr | rivacy |

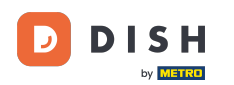

Ð

#### En "Definir categorías", se pueden agregar varias categorías al nuevo menú. Nota: Si el menú no pertenece a ninguna categoría, haga clic en "Mi menú no tiene categorías".

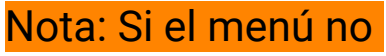

| <b>DISH</b> RESERVATION                      |                                                                                                    |                                                                                              |                                                             |                                                                |
|----------------------------------------------|----------------------------------------------------------------------------------------------------|----------------------------------------------------------------------------------------------|-------------------------------------------------------------|----------------------------------------------------------------|
| E Reservations                               | Step 1: Choose Menu Type<br>Does your menu change often? You co                                                                                                   | uld decide to have a permanent menu,                                                         | a daily menu or a limited time menu. Th                     | e choice is all yours!                                         |
| 🐣 Guests                                     | Fixed Menu                                                                                                    | Daily Menu                                                                                   | Time Menu                                                   | Special Menu                                                   |
| Feedback                                     | Your menu is fixed for now and is not changing daily.                                                                                                    | You have a different menu depending on the day of the                                        | You have a different menu for breakfast, lunch, and dinner. | You have a special / season<br>menu for a limited time period. |
| I≝ Reports                                   |                                                                                                    | Man Tue Wed Thu Fri                                                                          | Calaat time                                                 | Med 25/02/020 Med 25/5                                         |
| <ul> <li>Settings -</li> <li>Help</li> </ul> |                                                                                                    | Mon, rue, wea, mu, m                                                                         | Select time                                                 | weu, 25/05/2020 - weu, 25/C                                    |
|                                              | Give it a title: Daily Menu                                                                                                    |                                                                                              |                                                             |                                                                |
|                                              | Step 2: Define categories<br>Does your menu have different catego<br>Salads                                                                                       | ries like Appetizers, Soft drinks, Cocktail:                                                 | s, Main Course? If yes, list them below.                    |                                                                |
|                                              | Would you like to add more categories                                                                                                    | ;?<br>!                                                                                      |                                                             | ADD                                                            |
|                                              | Step 3: Add dishes<br>Great job, rockstar! We are almost there<br>quantity if you have one. List the price a<br>You can re-order the categories and dis<br>Salads | e. One final step and you will be ready to<br>and you are good to go!<br>shes as you please. | o go. Add the dishes inside the categorie                   | s (if defined) and a description or                            |
| Pause online reservations                    | Dish name                                                                                                    |                                                                                              |                                                             |                                                                |

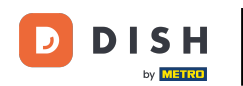

En "Añadir platos", puedes añadir platos al nuevo menú. Introduce la siguiente información: nombre del plato, descripción, dieta, cantidad y precio.

| DISH RESERVATION                                   |                                                                                                    | HD*Tutorial   회본 🗸 🕞 | $\mathbf{b}$ |
|----------------------------------------------------|----------------------------------------------------------------------------------------------------|----------------------|--------------|
| ■ Reservations ¶ Menu ■ Guests                     | Mon, Tue, Wed, Thu, Fri     Select time     Wed, 25/03/2020 - Wed, 25/c       Give it a title:     Daily Menu                                                                                                    |                      |              |
| ⊕ Feedback<br>⊯ Reports<br>✿ Settings <del>-</del> | Step 2: Define categories         Does your menu have different categories like Appetizers, Soft drinks, Cocktails, Main Course? If yes, list them below.         Salads                                                                                                    |                      |              |
| @ Help                                             | Would you like to add more categories?       ADD         My Menu doesn't have categories!       Step 3: Add dishes         Creat job, rockstar! We are almost there. One final step and you will be ready to go. Add the dishes inside the categories (if defined) and a description or quantity if you have one. List the price and you are good to go! |                      |              |
|                                                    | Salads                                                                                                    |                      |              |
| ioo many guests in house?                          | Would you like to add more dishes?                                                                                                    |                      |              |

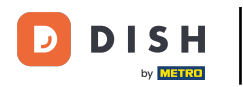

# Para publicar su nuevo menú, haga clic en GUARDAR.

| DISH RESERVATION                                                                        |                                                                                                    | HD*Tutorial   실날 ~ (주) |
|-----------------------------------------------------------------------------------------|----------------------------------------------------------------------------------------------------|------------------------|
| E Reservations                                                                          | Mon, Tue, Wed, Thu, Fri     Select time     Wed, 25/03/2020 - Wed, 25/C       Give it a title:     Daily Menu                                                                                                    |                        |
| <ul> <li>Guests</li> <li>☺ Feedback</li> <li>唑 Reports</li> <li>✿ Settings ◄</li> </ul> | Step 2: Define categories         Does your menu have different categories like Appetizers, Soft drinks, Cocktails, Main Course? If yes, list them below.         Salads                                                                                                    |                        |
| @ Help                                                                                  | Would you like to add more categories? ADD My Menu doesn't have categories!                                                                                                    |                        |
|                                                                                         | Step 3: Add dishes<br>Great job, rockstar! We are almost there. One final step and you will be ready to go. Add the dishes inside the categories (if defined) and a description or<br>quantity if you have one. List the price and you are good to go!<br>You can re-order the categories and dishes as you please. |                        |
|                                                                                         | Green Salad Salad with green vegetables Vegan, Vegetarian • 1 8,4 () ()                                                                                                    |                        |
|                                                                                         | Would you like to add more dishes?                                                                                                    |                        |
| Too many guests in house?<br>Pause online reservations                                  | SAVE                                                                                                    |                        |

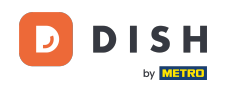

Siempre puedes activar o desactivar el menú, lo que significa que se mostrará o no al cliente. Para ello, simplemente usa el control deslizante del menú.

| RESERVATION         |                                     |                       |        |
|---------------------|-------------------------------------|-----------------------|--------|
|                     | Would you like to create another me | enu? Get started here | 9.     |
| rvations            | FIXED MENU                          |                       |        |
| J                   |                                     |                       |        |
| its                 | Business Lunch                      |                       |        |
| ck                  | Medium                              |                       |        |
|                     | Spaghetti Bolognese 🚹               | 1                     | €10.80 |
|                     | Salad 🚹 🐸 💋                         | 1                     | €6.20  |
| ttings <del>-</del> | Big                                 |                       |        |
|                     | Spaghetti Bolognese 🚹               | 2                     | €16.90 |
| p                   | Salad 🚹 🐸 💋                         | 2                     | €9.80  |
|                     |                                     |                       |        |
|                     |                                     |                       |        |
|                     | This menu is currently active       |                       |        |
|                     |                                     |                       |        |
|                     |                                     |                       |        |
|                     | DAILY MENU                          |                       |        |
|                     |                                     |                       |        |
|                     | Daily Menu                          |                       |        |
|                     | Available on Monday, Tuesday, We    | ednesday, Thursday,   | Friday |
|                     | Salads                              |                       |        |
|                     | Green Salad 🕕 🖉 🐸                   | 1                     | €8.40  |
|                     |                                     |                       |        |
|                     |                                     |                       |        |
|                     |                                     |                       |        |
|                     | This menu is currently inactive     |                       |        |
| uests in house?     |                                     |                       |        |
|                     |                                     |                       |        |

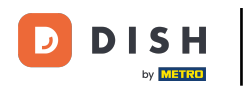

Listo. Has completado el tutorial y ahora sabes cómo añadir un menú diario.

| DISH RESERVATION          |                                           |                       |                 |
|---------------------------|-------------------------------------------|-----------------------|-----------------|
| _                         | Would you like to create another menu? C  | iet started here.     |                 |
| Reservations              | ✓ FIXED MENU                              |                       |                 |
| 🎢 Menu                    |                                           |                       |                 |
| 🛎 Guests                  | Business Lunch                            |                       | <b>(2</b> )     |
| Eedback                   | Medium                                    |                       |                 |
| 🗠 Reports                 | Spaghetti Bolognese 😈<br>Salad 🔁 😤 🖉      | 1                     | €10.80<br>€6.20 |
| 🛱 Settings =              | Pig                                       |                       |                 |
|                           | Spaghetti Bolognese 👔                     | 2                     | €16.90          |
| ⑦ Help                    | Salad 🔁 😤 🖉                               | 2                     | €9.80           |
|                           |                                           |                       |                 |
|                           | This monutis surrontly active             |                       |                 |
|                           | This menu is currently active             |                       |                 |
|                           |                                           |                       |                 |
|                           | DAILY MENU                                |                       |                 |
|                           | Daily Menu                                |                       |                 |
|                           | -<br>Available on Monday, Tuesday, Wednes | day, Thursday, Friday |                 |
|                           | Salads<br>Green Salad 👔 🖉 🚟               | 1                     | €8.40           |
|                           | <b>-</b>                                  | -                     |                 |
|                           |                                           |                       |                 |
|                           | This menu is currently inactive           |                       |                 |
| Too many guests in house? |                                           |                       |                 |
| Pause online reservations |                                           |                       |                 |

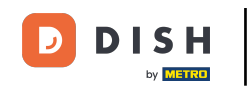

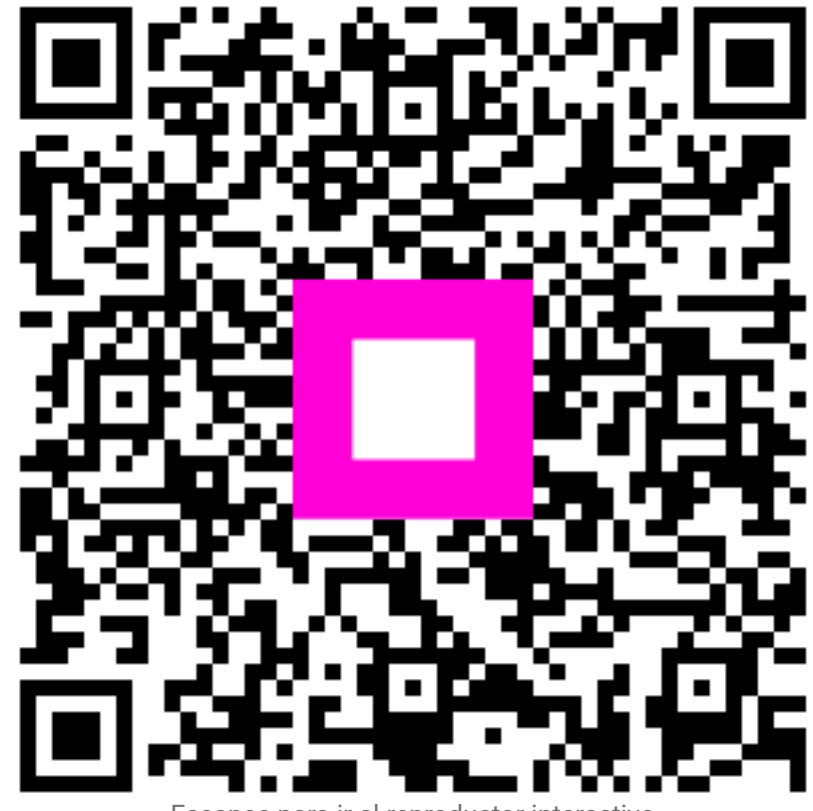

Escanee para ir al reproductor interactivo